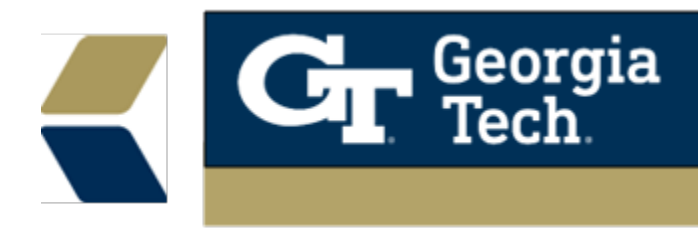

## Emails

## **Overview**

Emailing advisees from within Advisor Link is a natural part of managing your advisee communications and appointments. Emails sent from Advisor Link are text-only. They can't include images or attachments.

## **Mass Emailing Students**

1. From the Cases tab - select the appropriate list view for the students you would like to send an email to - i.e. **Recent Advisees**. Select the advisees you would like to email.

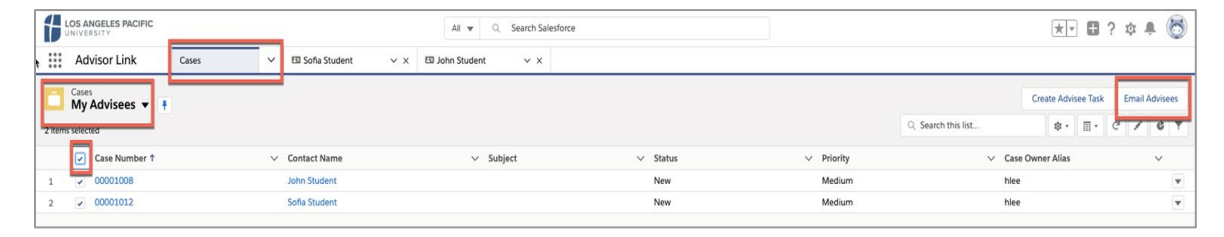

2. In the far-right corner, click **Send Email** button.

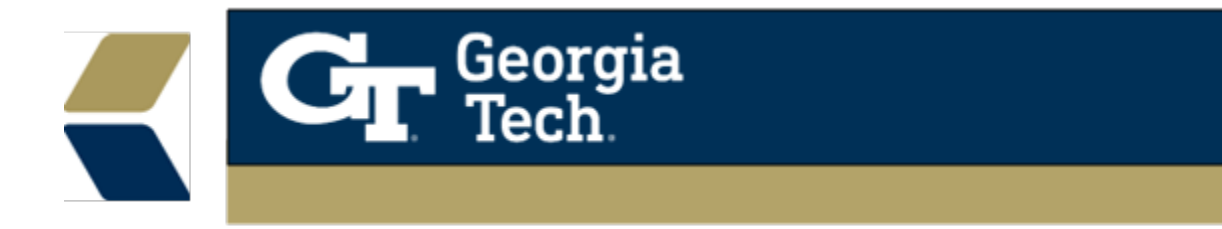

- 3. Enter your subject and message OR if you are using the Send Email function from the Contacts object, you can select an email template to apply that would include merge fields.
- 4. You can then select Review to see how the email will look with the merge fields populated.
- 5. Click **Send** and your email will be sent to the recipients you have chosen from the list.

| Heinchelle  | Lee <heinchell< th=""><th>e.lee@s</th><th>alesforce.co</th><th>om&gt;</th><th></th><th></th><th></th><th></th><th></th></heinchell<>  | e.lee@s | alesforce.co | om> |    |   |   |        |     |
|-------------|----------------------------------------------------------------------------------------------------|---------|--------------|-----|----|---|---|--------|-----|
| То          |                                                                                                    |         |              |     |    |   |   |        |     |
| John Studer | nt <heinchelle.< td=""><td>lee@sal</td><td>esforce.con</td><td>n&gt;</td><td></td><td></td><td></td><td></td><td></td></heinchelle.<> | lee@sal | esforce.con  | n>  |    |   |   |        |     |
| Sofia Stude | nt <heinchelle< td=""><td>lee@sa</td><td>lesforce.cor</td><td>n&gt;</td><td></td><td></td><td></td><td></td><td></td></heinchelle<>   | lee@sa  | lesforce.cor | n>  |    |   |   |        |     |
| Salesford   | e Sans<br>≡ I <sub>×</sub>                                                                                                    | •       | 12           | ▼ B | IU | ç | = | 1= + = | + Ξ |
|             |                                                                                                    |         |              |     |    |   |   |        |     |
|             |                                                                                                    |         |              |     |    |   |   |        |     |

**NOTE**: Templates and merge fields are only supported in the Send Email function from the Contacts object, not cases.

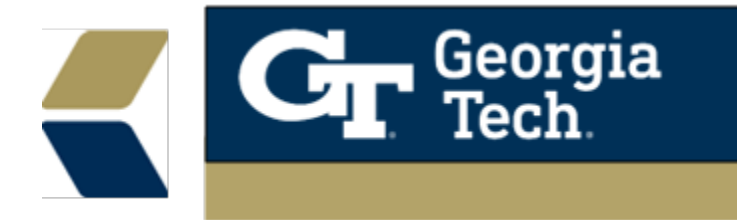

## Mass Assign Tasks to Students

- 1. Advisee tasks can only be mass created and assigned from the Cases object.
- 2. Choose the **My Advisees** view on the Case tab and select the advisees that the task should be created for.

| LOS ANGELES PACIFIC    |         |                 | All 👻 .Q. Search Salesford | e        |            | *• 🖽 ?                                          | ? \$ \$ \$     |
|------------------------|---------|-----------------|----------------------------|----------|------------|-------------------------------------------------|----------------|
| Advisor Link           | Cases 🗸 | 🖾 Sofia Student | ✓ X I John Student ✓ X     |          |            |                                                 |                |
| Cases<br>My Advisees V |         |                 |                            |          | ٩          | Create Advisee Task<br>Search this list 🕸 * 🔳 * | Email Advisees |
| Case Number †          | ~       | Contact Name    | ✓ Subject                  | ✓ Status | ✓ Priority | ✓ Case Owner Alias                              | ~              |
| 1 00001008             |         | John Student    |                            | New      | Medium     | hlee                                            | v              |
| 2 2 00001012           |         | Sofia Student   |                            | New      | Medium     | hlee                                            | •              |
|                        |         |                 |                            |          |            |                                                 |                |

- 3. Complete the details of the task and click **Save**. An email will be sent to your advisee(s) regarding the task and it will be available to them within the community to review.
- If you choose to set a reminder, the student will be alerted via a notification within the community

| 1 Advisee Selected               |          |   |  |
|----------------------------------|----------|---|--|
| * Subject                        |          |   |  |
| Apply for Graduation             |          |   |  |
| * Priority                       |          |   |  |
| High                             |          |   |  |
| * Status                         |          |   |  |
| Select One                       |          |   |  |
| * Due Date                       |          |   |  |
| Mar 23, 2018                     |          |   |  |
| Repeat this task                 |          |   |  |
| <ul> <li>Set reminder</li> </ul> |          |   |  |
| * Reminder Date and Time         |          | ř |  |
| Mar 31, 2018                     | 12:00 PM | t |  |